# SAGE UMT™ 全自动蒸汽疏水阀检测仪

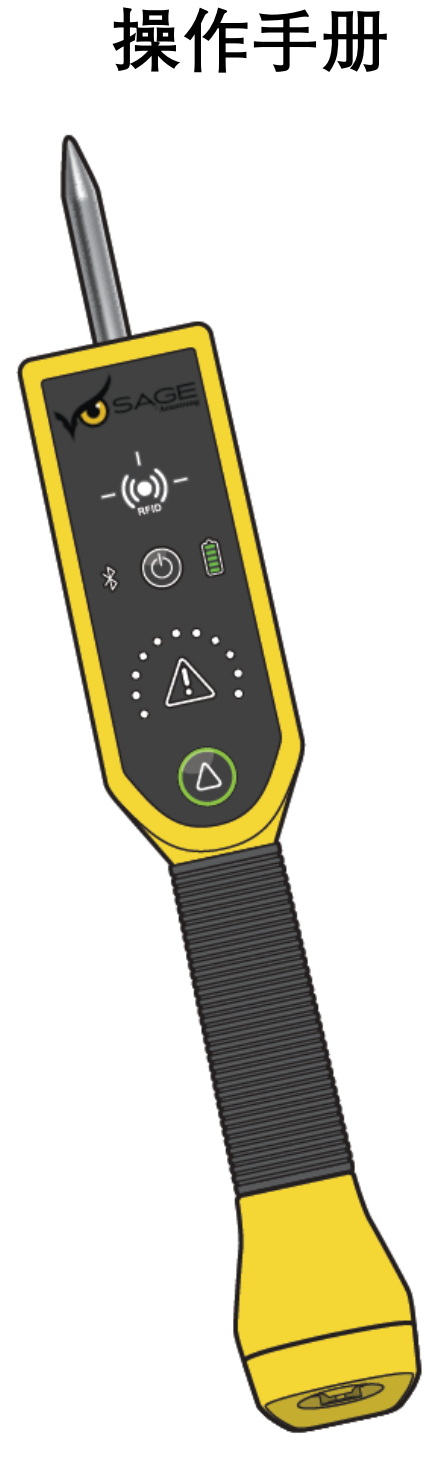

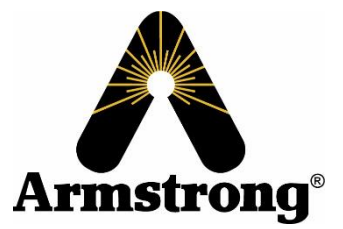

请阅读并保存本手册

## 目录

| 系统概述                                | 3  |
|-------------------------------------|----|
| 安全提示                                | 4  |
| 警告和提醒                               | 5  |
| 控制和连接                               | 8  |
| SAGE UMT™ 的控制、连接和指示                 | 8  |
| SAGE UMT™与 SAGE <sup>®</sup> App 配对 | 9  |
| SAGE UMT™ RFID 射频识别概述               | 10 |
| 将疏水阀添加到 SAGE <sup>®</sup> 数据库中      | 11 |
| 蒸汽疏水阀测试流程                           | 12 |
| 带 RFID 标签的疏水阀检测                     | 12 |
| 不带 RFID 标签的疏水阀检测                    | 13 |
| SAGE UMT™附件                         | 14 |
| 故障处理                                | 15 |
| 适当的探针接触点                            | 17 |
| 产品参数与认证信息                           | 19 |

## 系统概述

SAGE<sup>®</sup> 通用移动式检测仪(SAGE UMT<sup>™</sup>)是一款无线手持型蒸汽疏水阀检测工具。 SAGE UMT<sup>™</sup>利用创新的无线科技,结合先进的温度和声学检测技术,实现下述功能:

- 通过 RFID 射频识别标签,用于分配和识别每个特定的蒸汽疏水阀。
- 通过 Bluetooth<sup>®</sup>蓝牙无线连接到运行 SAGE 程序的智能手机或平板电脑。

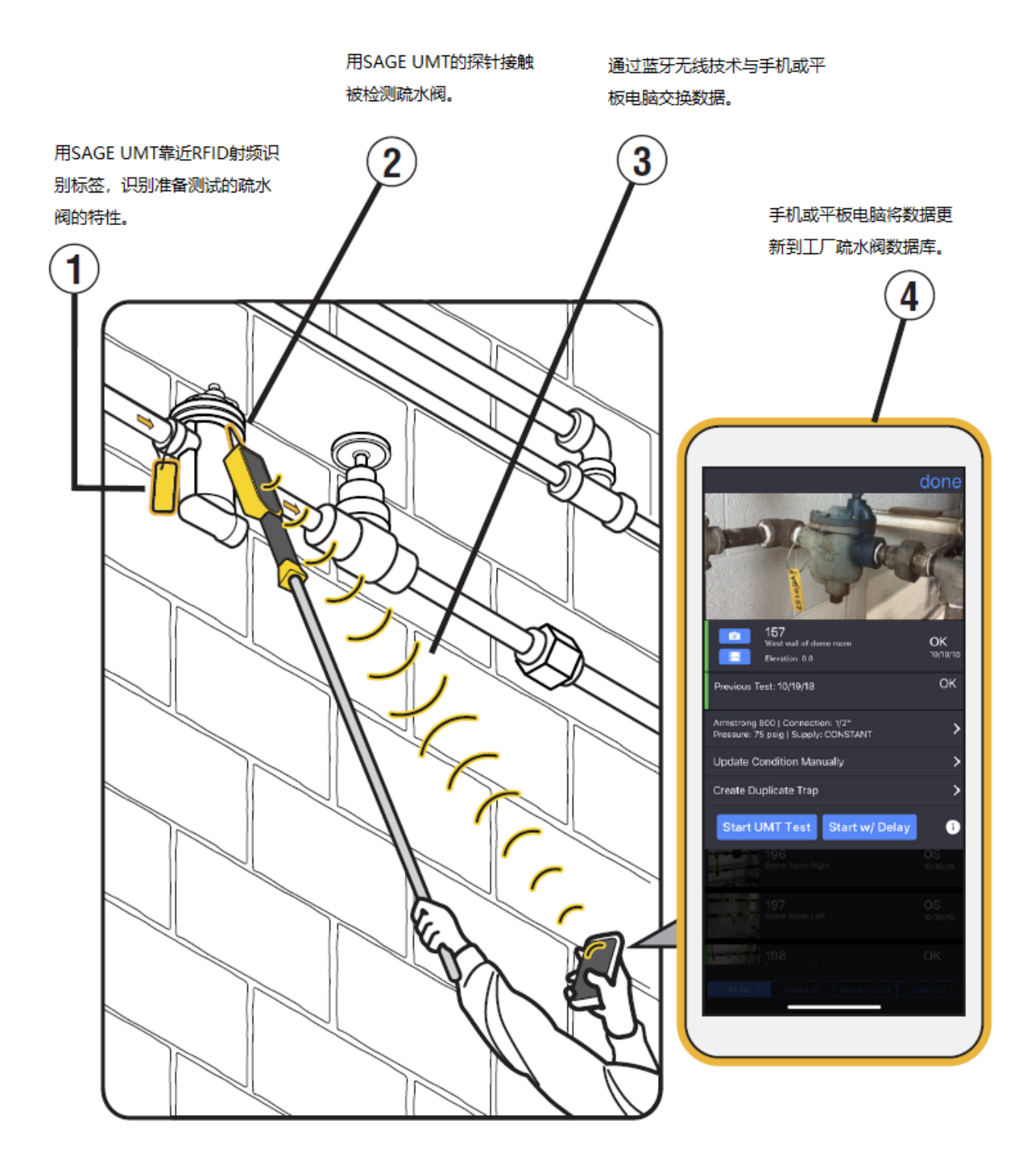

#### 安全提示

- 🛕 警告!可能带来人员伤亡或财产损失。
- 🛕 提醒!可能会导致潜在的财产损失、昂贵的维修和/或设备保修失效。

烫伤危险! 直接暴露在蒸汽、热水或热金属表面会导致严重的皮肤烧伤。 皮肤接触 140°F(60°C)的水或金属仅五(5)秒可能导致二级烧伤。

未能遵守安全图标后的提示可能导致不良后果,包括财产损失、人身伤害,在极端情况下甚至死亡。

通用安全指导:

- 不恰当的使用(超出典型的、预期的使用)可能会对产品和其他财产造成损害。它还可能导致人身伤害, 在极端情况下甚至死亡。
- 只有指定的、合格的和有能力的人员才能按照本产品说明书的说明操作、维护和维修本设备。SAGE
  UMT™仅能由阿姆斯壮人员进行维修。
- 3. 不正确的安装、操作或维护可能会使产品质量保证失效。
- 4. 当操作或维护本产品时:
  - a) 在现场开始任何工作之前,始终选择并穿戴适当的个人防护装备。适当的个人防护安装备包括安全 帽、安全眼镜、手套、安全鞋,以及防护工作服。
  - b) 进入工作区域前一定要扫视并注意潜在的危险。调整您的行进路线或工作位置,以避免危险和人身 伤害。
  - c) 在危险场所(含有爆炸性和可燃气体、蒸汽和粉尘的区域)和密闭空间(可呼吸空气供应有限或多变的 区域,或可能发生夹闭的区域)工作时,始终遵守指定的安全程序。
  - d) 在进行安装、维修和修理之前,使用正确的锁定标记程序来断开电源和切断机器运转。
  - e) 在高于地面以上工作时,特别是在梯子和平台上,或在有架空电线的情况下,一定要小心使用适当的安全装置。
  - f) 在打开或松动任何管道接头之前, 始终关闭所有"在线"蒸汽、供水和冷凝水回流管道。
  - g) 在打开或松动任何管道接头之前, 始终小心地释放系统内部或相连管道系统中的余压。
  - h) 在工作之前,要让热的部位冷却,以避免皮肤灼伤的风险。
- 5. 严格按照所有适用的当地、国家和地区、国际规范和惯例使用 SAGE UMT™。

产品设计、材料、重量及额定性能参数为近似值,如有变更,恕不另行通知。软件更新可能造成 App 的界面和操作与本手册有所不同。 有关最新信息,请访问 **armstrong**international.com,或 **armstrong**.com.cn

4

警告和提醒

\_\_\_\_\_\_\_警告!不要在指定的危险场合使用 SAGE UMT™

SAGE UMT™不适用于爆炸性或可燃性区域(空气中包含粉尘或气体的可燃混合物),无论是连续、间歇或异常情 况下存在的场合。

警告!遵守安全保护措施

为避免人身伤害和财产损失,在电气设备、工艺和加热设备、管道、旋转设备以及压力控制或加压设备附近进行 测量和工作时,应遵循标准的工业安全规程。这种设备至少包括疏水阀、安全阀、加热或加压的蒸汽或冷凝水管 道。

警告!爆炸、火灾和严重烧伤危险——内含锂离子电池组

SAGE UMT™包含一个内置的锂离子电池组,电池组不能在工作现场维修。避免过充、加热、压碎或刺穿 SAGE UMT™的手柄。这些动作可能会对内置的锂离子电池组造成物理损伤。损坏的电池组可能导致 SAGE UMT™内发生 爆炸或起火。

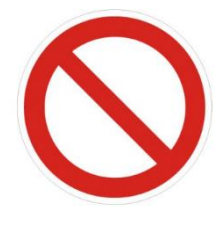

严格禁止下述操作:

- 拆卸电池组
- 压坏电池组
- 拆卸电池组或将电池组内容物暴露于水中
- 加热电池组温度高于 185°F(85°C)
- 焚烧电池组

联系阿姆斯壮进行电池组的维修或更换。

🤼 警告!如果手柄、外壳或充电线发热或损坏,请不要使用。

如果出现上述任何一种情况,请立即拔掉电源充电器,并关闭 SAGE UMT™。联系阿姆斯壮进行产品服务和更换。

警告!不要抛接,避免跌落

可能会发生严重的人身伤害。撞击或掉落可能会损坏 SAGE UMT™。当 SAGE UMT™不使用时,请将其放入手提箱 或皮套内储存或运输。

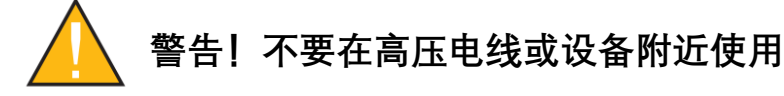

意外接触或接近"带电的"高电压电源或设备(如电线、变压器、电机、开关柜等)可能会在高压源和大地之间引起电 弧。SAGE UMT™,或加长杆,和使用者可以形成一个到地面的电流通路。

在有高电压的地方,一定要使用绝缘的加长杆,以减少触电的危险。

(下页继续)

(续上页)

#### 烫伤危险!热的探针顶端可能会导致烫伤

SAGE UMT™的金属探针顶端与高温表面(如工作的疏水阀和蒸汽管道)频繁或长时间接触,将使探针顶端升温。避 免在 SAGE UMT™使用期间或之后立即用探针顶端接触裸露皮肤。探针顶端需要一定时间才能冷却。

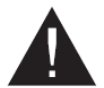

提醒! SAGE UMT™设备不能在现场维修

如果 SAGE UMT™设备不能工作或损坏,请立即停止使用。不要尝试修理或维护。请联系阿姆斯壮安排维护:

阿姆斯壮机械(中国)有限公司

北京市中关村科技园区大兴生物医药产业基地永大路 40 号

电话: (86) 10 61255888

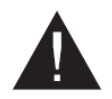

#### 提醒! 仅可以使用随本机提供的电源充电器为电池组充电

SAGE UMT™附带一个 12 伏直流充电器。充电器配有一个特殊的插头,该插头与 SAGE UMT™手柄中的插座相匹 配。仅使用此充电器为电池组充电。不要试图用其他充电器为电池组充电,也不要将 SAGE UMT™直接连接到标准 交流电源。电源充电器的墙上插座必须可靠接地。

## 提醒!不要冲洗或浸泡在水或其他清洁溶液中。不要用压缩空气清洁或干燥

如果需要,用湿毛巾或海绵蘸上温和的清洁剂和温水清洗外壳。手工擦干 SAGE UMT™。使用含酒精的棉签或湿巾 清洁红外镜头盖,轻轻清除污垢和碎片。不要在镜头盖上使用研磨性清洁剂或其他材料。

#### 注意: SAGE UMT™设备符合 EMC 标准

SAGE UMT™设备符合美国、加拿大和欧盟的电磁辐射和电磁抗干扰(EMC)要求。产品运行符合以下条件:

- 本设备不会造成有害的无线电干扰。
- 本设备能够在无线电干扰条件下正常工作,包括可能导致不正常工作的干扰。

#### 注意: SAGE UMT™设备包含射频识别功能,使用过程中请遵循以下要求:

- (一) SAGE UMT<sup>™</sup>设备的射频识别部分,符合《中华人民共和国工业和信息化部 2019 年第 52 号公告》中"微功率短距离无线电发射设备目录"的通用微功率设备中的 C 类设备,并符合其技术要求,工作频率为13.56MHz,采用主板外接天线,天线最大增益为 1。具体使用方法请参照本说明书射频识别部分内容;
- (二) 用户不得擅自改变使用场景或使用条件、扩大发射频率范围、加大发射功率(包括额外加装射频功率放大器),不得擅自更改发射天线;
- (三) 不得对其他合法的无线电台(站)产生有害干扰,也不得提出免受有害干扰保护;

产品设计、材料、重量及额定性能参数为近似值,如有变更,恕不另行通知。软件更新可能造成 App 的界面和操作与本手册有所不同。 有关最新信息,请访问 **armstrong**international.com,或 **armstrong**.com.cn

- (四) 应当承受辐射射频能量的工业、科学及医疗(ISM)应用设备的干扰或其他合法的无线电台(站)干扰;
- (五) 如对其他合法的无线电台(站)产生有害干扰时,应立即停止使用并采取措施消除干扰后方可继续使用;
- (六) 在航空器内和依据法律法规、国家有关规定、标准划设的射电天文台、气象雷达站、卫星地球站(含测控、测距、接收、导航站)等军民用无线电台(站)、机场等的电磁环境保护区域内使用微功率设备,应当遵守电磁环境保护及相关行业主管部门的规定;
- (七) 禁止在以机场跑道中心点为圆心、半径 5000 米的区域内使用各类模型遥控器;
- (八) SAGE UMT<sup>™</sup>设备的射频识别部分,使用温度范围为0至70℃;供电电压为直流3.0-5.0V。

## 控制和连接

#### SAGE UMT<sup>™</sup>控制、连接和指示

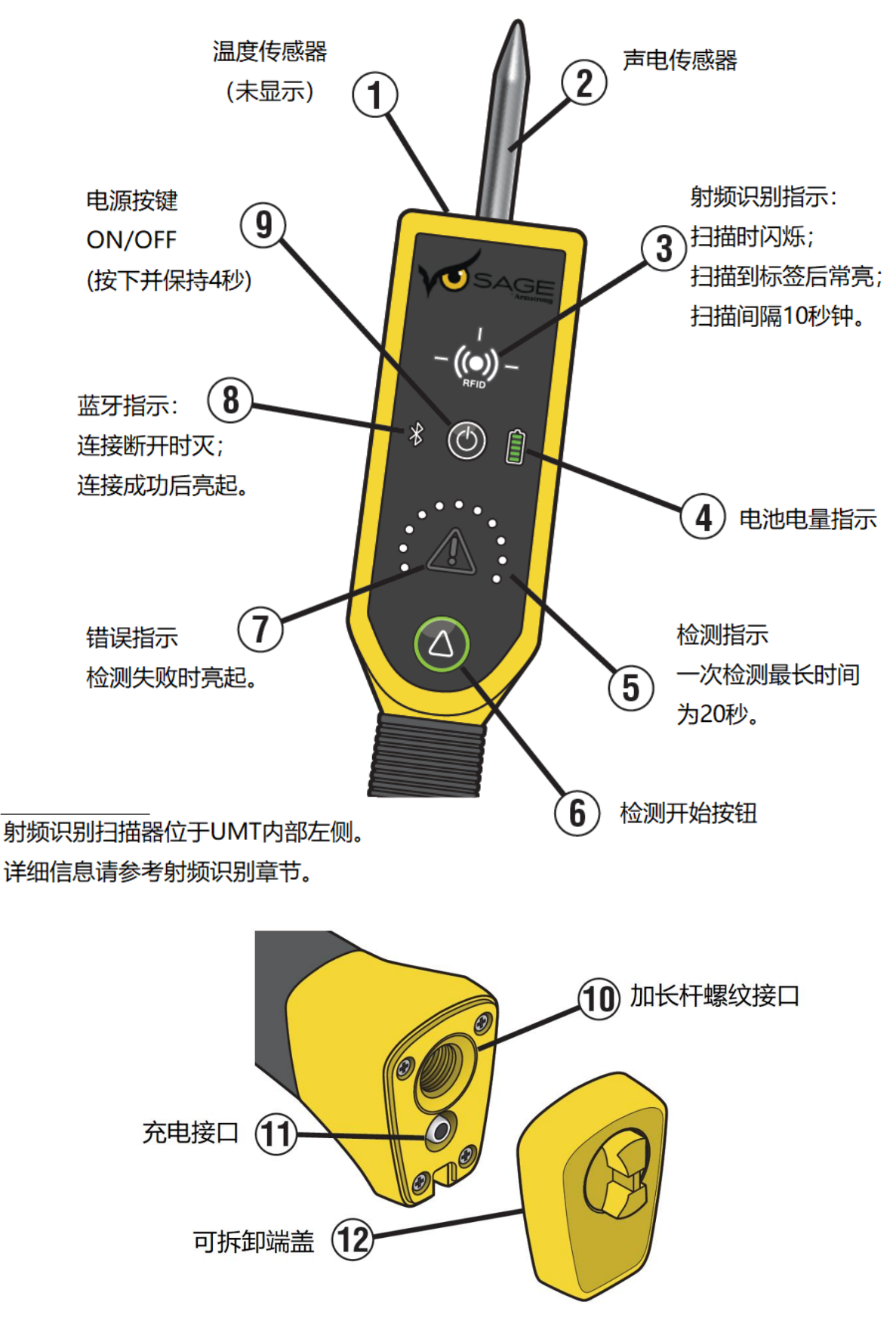

## SAGE UMT™与 SAGE<sup>®</sup> App 配对

#### SAGE<sup>®</sup>用户名和密码

为了将 SAGE UMT™与手机或平板电脑配对,用户需要有一个激活的具有特定 用户名和密码的 SAGE<sup>®</sup>账号。联系系统管理员或阿姆斯壮获取必要的 SAGE<sup>®</sup> 证书。

## 1. 下载和安装 SAGE<sup>®</sup> App 📈

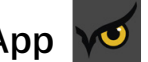

在手机或平板电脑上,通过 App Store 或 Google Play 搜索"SAGE<sup>®</sup> by Armstrong",通过指定的用户名和密码进行下载和安装。

#### 2. 开启 SAGE UMT™

选择一台 SAGE UMT™, 按下电源按键并保持 3~5 秒钟, 直到电源指示灯亮 起。

#### 3. 登录 SAGE<sup>®</sup>

在手机上或平板电脑上登录 SAGE<sup>®</sup> App。

## 4. 在 SAGE<sup>®</sup> App 上,调出"Pair SAGE UMT"

在 SAGE<sup>®</sup>主界面,点击左上角的三条线按钮弹出下拉列表,在列表中选择 "Pair SAGE UMT"。

#### 5. 核对 SAGE UMT™序列号并完成配对

核对 App 屏幕上显示的产品序列号与产品背面铭牌上的序列号。如果两者一 致,点击 App 屏幕上的相应行开始配对,App 屏幕显示"Pairing SAGE UMT™" 表示正在进行配对。

#### 6. 配对成功

配对成功后, App 界面将显示已连接的 SAGE UMT<sup>™</sup>的信息。

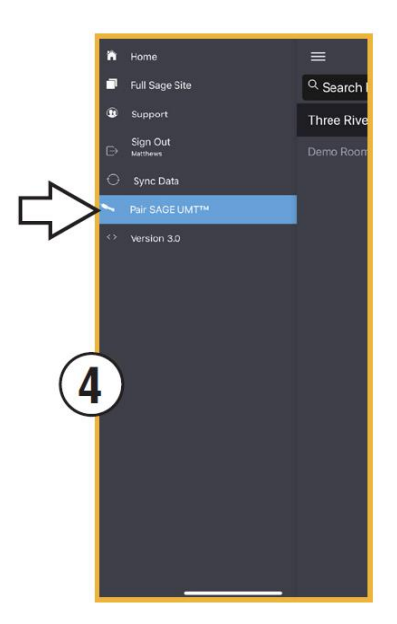

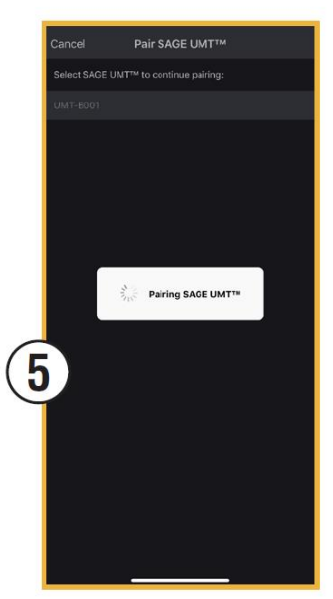

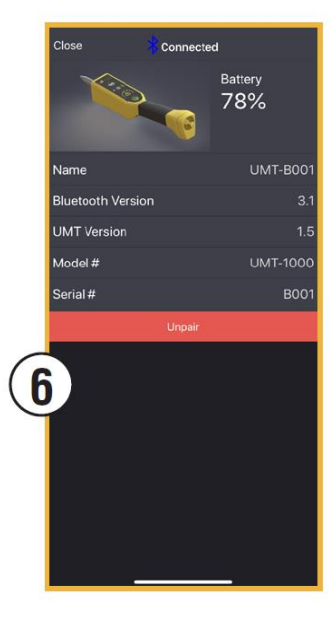

## SAGE<sup>®</sup> RFID 射频识别概述

SAGE UMT<sup>™</sup>在其左侧内置一个 RFID 射频识别读取器。用户可以用这个 RFID 射频识别读取器,通过扫描准备测试 的疏水阀上悬挂的射频识别标签,快速调取存储在 SAGE<sup>®</sup> App 中的记录。

射频识别标签能够极大地提高用户的疏水阀检测效率,但不是必须的。 用户也可以通过在 SAGE<sup>®</sup> App 中搜索相关记录来获取疏水阀的信息。

#### 射频识别热点

要读取 SAGE<sup>®</sup>RFID 标签,请将 SAGE UMT™左侧的中心 接触到标签。当标签被成功扫描后, RFID 指示灯将亮起 并保持 10 秒钟。

注:当 RFID 指示灯亮起时,RFID 扫描将暂停。 当 RFID 指示器开始闪烁时,RFID 扫描恢复。

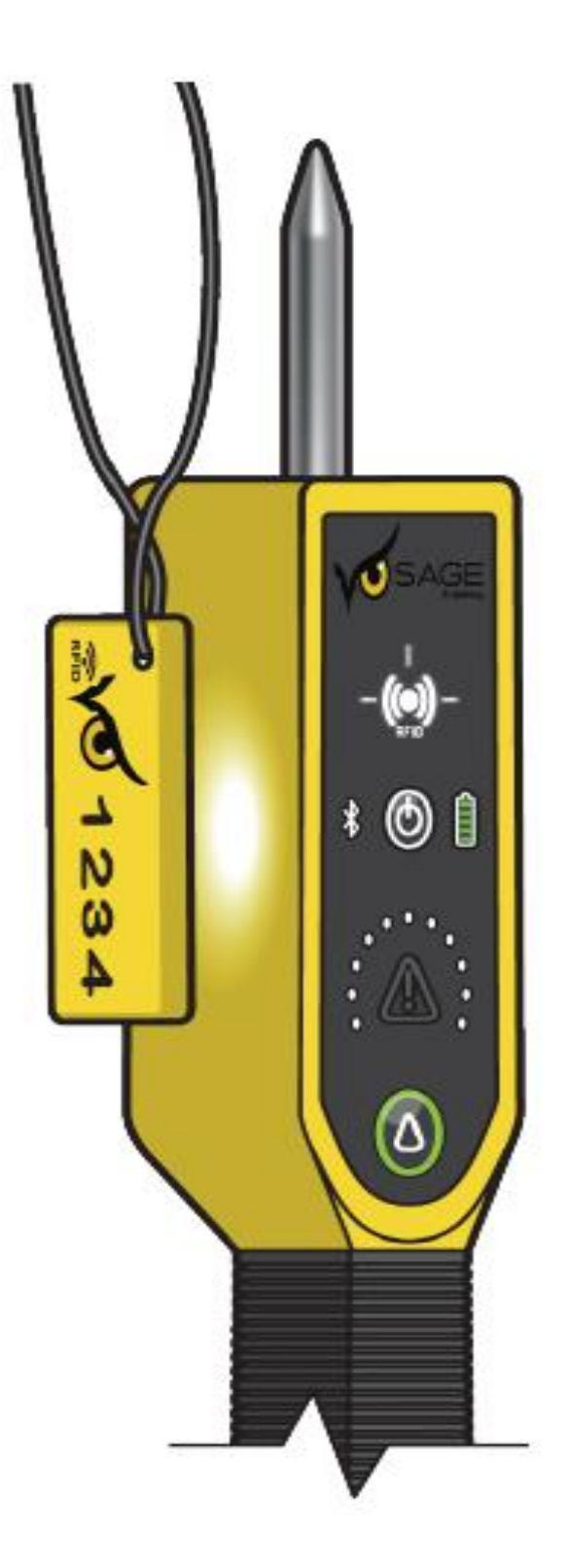

## 将疏水阀添加到 SAGE<sup>®</sup>数据库中

- 1. 在手机上或平板电脑上调取 SAGE<sup>®</sup> App。你可通过如下两种方法在数据库中添加疏水阀:
  - 增加一个新的疏水阀(见方法 A)。
  - 创建现有阀门的副本(见方法 B)。

#### 方法 A: 增加一个新的疏水阀

在 SAGE<sup>®</sup> App 中, 触摸右上角的三点按钮。 在下拉菜单中选择"Add Steam Trap"来增加疏 水阀。

#### 方法 B: 创建现有疏水阀的副本

在 SAGE<sup>®</sup> App 中现有疏水阀的界面中,选择 底部的"Create Duplicate Trap"按钮。除位 号、RFID 编号、工况条件之外,疏水阀其他 所有的参数将被复制。

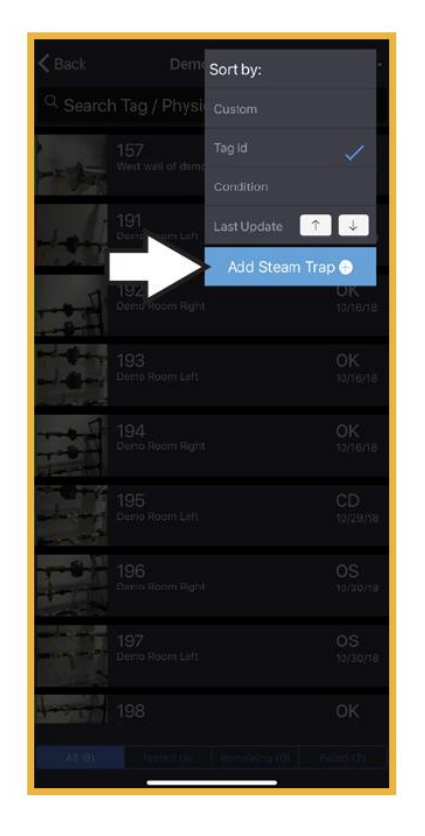

- Image: Start UMT Test
   Start UMT Test
   Start W/ Delay

   Image: Start UMT Test
   Start W/ Delay
   Image: Start Start W/ Delay

   Image: Start UMT Test
   Start W/ Delay
   Image: Start Start W/ Delay

   Image: Start UMT Test
   Start W/ Delay
   Image: Start Start W/ Delay

   Image: Start UMT Test
   Start W/ Delay
   Image: Start Start W/ Delay

   Image: Start UMT Test
   Start W/ Delay
   Image: Start Start W/ Delay

   Image: Start UMT Test
   Start W/ Delay
   Image: Start Start W/ Delay

   Image: Start UMT Test
   Start W/ Delay
   Image: Start Start W/ Delay

   Image: Start UMT Test
   Start W/ Delay
   Image: Start Start W/ Delay

   Image: Start UMT Test
   Start UMT Test
   Start W/ Delay

   Image: Start UMT Test
   Start W/ Delay
   Image: Start Start W/ Delay

   Image: Start UMT Test
   Start Start Sta
- 完成或确认疏水阀信息,包括新疏水阀的位号。
  注意:为了确保测试的准确性,请验证"surface finish(表面光洁度)"是否与测试位置一致。
- 3. 如果使用 RFID 标签, 扫描标签并分配给当前疏水阀。
- 在疏水阀附近安装新的 SAGE<sup>®</sup>RFID 标签,确保标签可以被 SAGE UMT™的左侧实际接触到。为了再次检查,使用 SAGE UMT™扫描 SAGE<sup>®</sup>RFID 标签以检索疏水阀信息。

## 🚺 提醒!RFID 标签不能接触温度高于 150℉(65℃)的表面。热的表面会损坏

#### RFID 标签。

## 蒸汽疏水阀测试流程

#### 使用 RFID 射频识别标签

下述疏水阀检测步骤,假定被测疏水阀已经预先分配了 RFID 位号并已存储在工厂的疏水阀数据库中。(如果您已 经将疏水阀进行分组,请在读取 RFID 标签之前,进入当前疏水阀所在的组。)

#### 扫描前检查

扫描之前,您需要检查如下内容:

- ✓ SAGE UMT<sup>™</sup>已开机。
- ✓ SAGE UMT<sup>™</sup>显示电池有足够的电量。
- ✓ RFID 射频识别标签安装在疏水阀附近。
- ✓ 手机或平板电脑开机并运行在 SAGE<sup>®</sup> App 界面。
- ✓ SAGE UMT<sup>™</sup>已经与 SAGE<sup>®</sup> App 配对。
- 握住 SAGE UMT<sup>™</sup>并用左侧接触安装在疏水阀附近的 RFID 标签。RFID 指示灯先闪烁,扫描成功后指示灯保持亮 起。SAGE<sup>®</sup> App 界面显示当前疏水阀的信息。
- 2. 确定合适的探针接触点。

根据特定的疏水阀型号,探针需要接触疏水阀本身或靠 近疏水阀的进口管道。触摸 SAGE® App 屏幕右下角的 (i) 符号,调出一个标明适当的接触点示意图。使用 SAGE® App 应用程序,或参阅第 16-17 页确定探针位 置。注意,浮球热静力疏水阀有三个接触点。

- 移动 SAGE UMT™使探针可靠的固定在接触点上。
  在整个检测过程中,注意保持大约 5 磅(2.5 公斤)的
  压力通过 SAGE UMT™施加在接触点上。
- 按 SAGE UMT<sup>™</sup> 上的"△"按键,或者通过远程方式,点击 SAGE<sup>®</sup> App 界面上的"Start UMT Test"按钮,开始疏水阀检测。
- 检测指示灯滚动点亮表示正在进行检测。
  i. 检测过程将持续1~20秒钟。
- 6. SAGE® App 界面上显示检测结果。

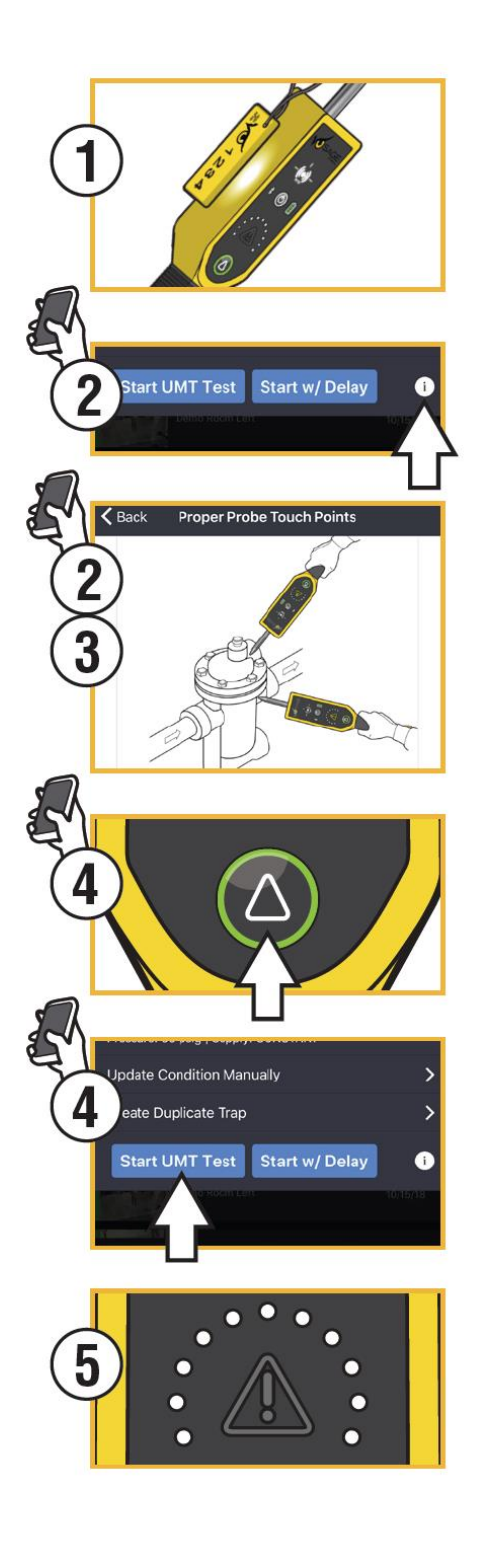

## 蒸汽疏水阀测试流程

#### 不带 RFID 射频识别标签

如果准备检测的疏水阀没有 RFID 射频识别标签,用户必须手动在手机或平板电脑上从 SAGE<sup>®</sup>数据库中调出该疏水 阀的记录。

#### 扫描前检查

扫描之前,您需要检查如下内容:

- ✓ SAGE UMT<sup>™</sup>已开机。
- ✓ SAGE UMT<sup>™</sup>显示电池有足够的电量。
- ✓ 手机或平板电脑开机并运行在 SAGE<sup>®</sup> App 界面。
- ✓ SAGE UMT<sup>™</sup>已经与 SAGE<sup>®</sup> App 配对。
- 1. 选择准备测试的疏水阀,并调取该疏水阀的记录。
- 2. 确定合适的探针接触点。

根据特定的疏水阀型号,探针需要接触疏水阀本身或靠 近疏水阀的进口管道。触摸 SAGE<sup>®</sup> App 屏幕右下角的 (i) 符号,调出一个标明适当的接触点示意图。使用 SAGE<sup>®</sup> App 应用程序,或参阅第 16-17 页确定探针位置。注 意,浮球热静力疏水阀有三个接触点。

- 移动 SAGE UMT™使探针可靠的固定在接触点上。
  在整个检测过程中,注意保持大约 5 磅(2.5 公斤)的压力通过 SAGE UMT™施加在接触点上。
- 按 SAGE UMT<sup>™</sup> 上的"△"按键,或者通过远程方式,点击 SAGE<sup>®</sup> App 界面上的"Start UMT Test"按钮,开始疏水阀检测。
- 检测指示灯滚动点亮表示正在进行检测。 检测过程将持续1~20秒钟。
- 6. SAGE® App 界面上显示检测结果。

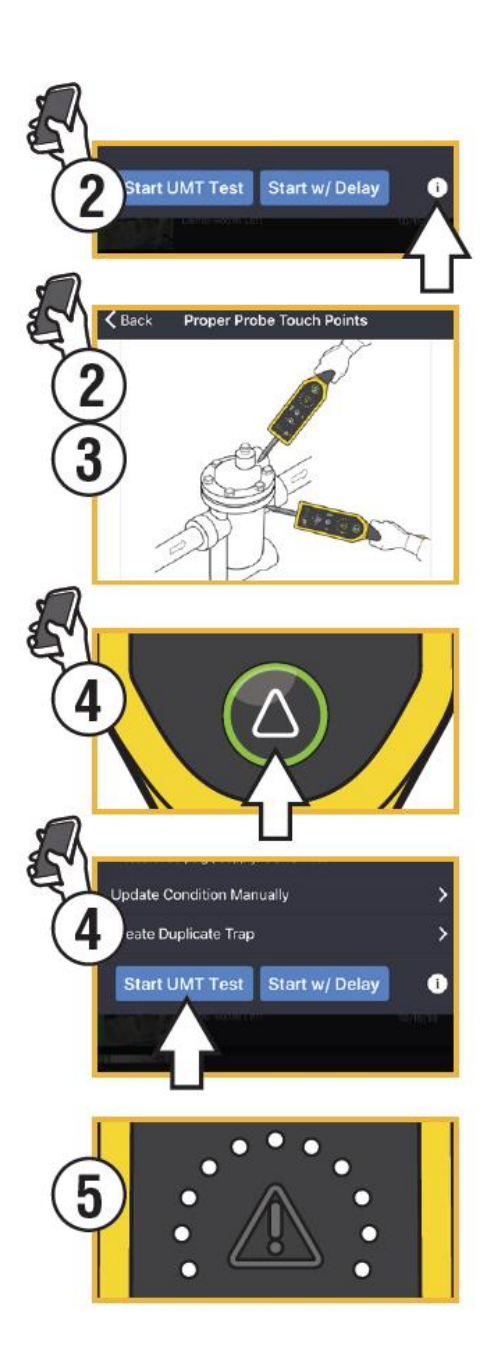

## SAGE UMT™ 附件

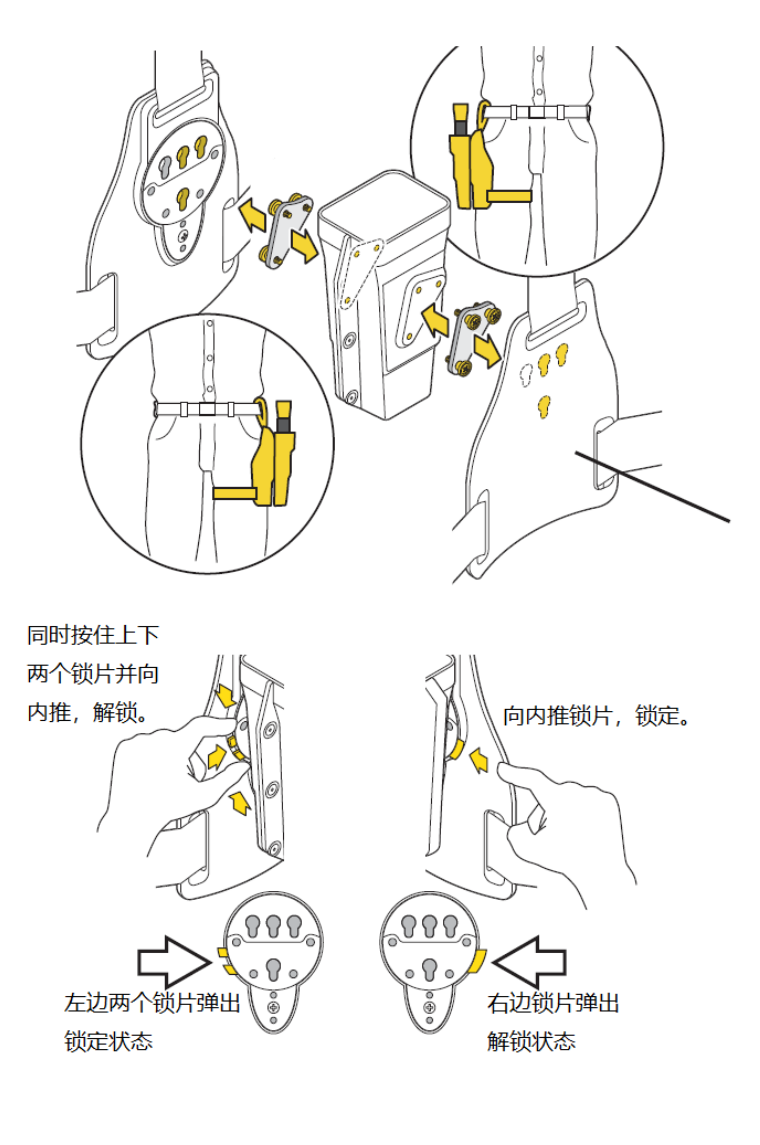

## SAGE UMT™挂套

为方便携带存储, SAGE UMT™产品组件中 包含一套腰间挂套。左侧插图展示如何通 过挂套, 在身体左侧或右侧来携带 SAGE UMT™产品。

将外套上的固定销插入挂件的卡槽并向下 推到固定位置,然后推入锁片锁定。

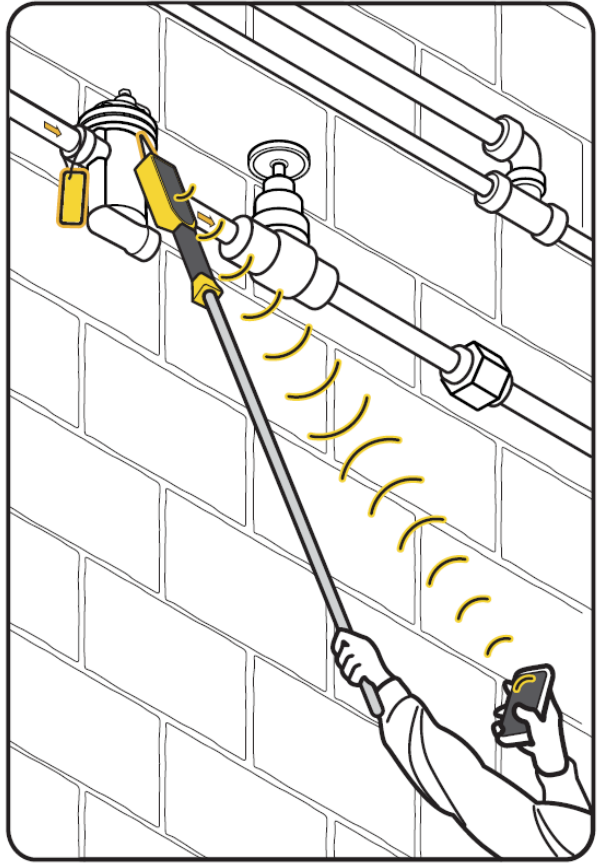

## 加长杆不包含在产品组件中。

SAGE UMT<sup>™</sup>的底部有一个螺纹插槽。如果被测疏 水阀超出了方便接触的范围,则连接一个标准的 绝缘加长杆。蓝牙<sup>®</sup>连接正常工作范围最远可以达

加长杆的连接

到 30 英尺(9 米)。

警告!为防止触电危险,加长杆不能由金属或其他导电材料制成。

故障处理

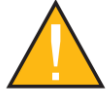

警告!如果手柄发热或者出现变形或畸形,请停止使用 SAGE UMT™。如果 外壳或充电线发热或损坏,请停止使用电源充电器。

如果出现任何一种情况,拔掉充电器,并关闭 SAGE UMT™。联系阿姆斯壮进行产品维修或更换。如 果 SAGE UMT™出现故障或不能正常工作,请与阿姆斯壮联系以获得指导和验证,以及可能的产品维 修或更换的退货授权。

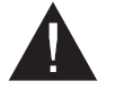

提醒!不要冲洗或浸泡在水或其他清洁溶液中。不要用压缩空气清洁或干

#### 燥。

如果需要,用湿毛巾或海绵蘸上温和的清洁剂和温水清洗外壳。手工擦干 SAGE UMT™。使用含酒精 的棉签或湿巾清洁红外镜头盖,轻轻清除污垢和碎片。不要在镜头盖上使用研磨性清洁剂或其他材 料。

重要提示: SAGE UMT™中没有可供用户更换的部件或组件。对于本故障排除部分没 有清楚说明的任何操作问题,请联系您的阿姆斯壮经销商或代理商安排返厂维修。更 多信息,请访问 armstronginternational.com 或致电(86)10-61255888 寻求帮 助。

#### 典型问题与解答

Q: SAGE UMT<sup>™</sup>不能连接到手机或平板电脑。

A:请确认您已经打开手机或平板电脑上的蓝牙通信。SAGE UMT™只能通过手机或平板电脑上的 SAGE<sup>®</sup> App 进行配 对。详细的配对操作指导请参考本手册的第 8 页。

Q: SAGE UMT™不能开机。

A: 按住电源键 5 秒钟。如果没有任何指示灯亮, 插入充电器, 等待 15 秒, 看看电池灯是否确认充电。如果电池灯 确认充电, 让设备充电 30 分钟。然后断开电源, 再次尝试开机。如果设备仍不能开机, 请联系阿姆斯壮或您当地的 代理商。

Q: SAGE UMT™不能充电。

A:确认您正在使用的是 SAGE UMT™附带的充电器。确认充电口内无杂物。确认电源充电器已插入已知的好电源插 座,然后将充电器插头插入充电端口。让设备充电 30 分钟,如果没有指示灯亮,联系阿姆斯壮或您的当地代理商。

#### 典型问题与解答(续)

Q: SAGE UMT™不能关机。

A: 按下电源按键并保持 5 秒钟,确认所有的指示灯都熄灭后再释放按键。如有任何指示灯保持常亮,请联系阿姆 斯壮或您的当地代理商。

Q: SAGE UMT™警告指示灯闪烁。

A:如果警告指示灯闪烁,说明 SAGE UMT™在测试期间失去了与您的手机或平板电脑的蓝牙<sup>®</sup>连接。确认蓝牙<sup>®</sup>仍然 在您的手机或平板电脑上启用,并在 SAGE<sup>®</sup> App 中确认配对状态。如果您确认蓝牙<sup>®</sup>已启用,而 SAGE UMT™未在配 对屏幕中显示,请对 SAGE UMT™进行关机后再开机并重新启动 SAGE<sup>®</sup> App。启动 App 并启动 SAGE UMT™后,请 确认它们是否配对。如果问题存在,请联系阿姆斯壮或您的当地代理商。

Q: SAGE UMT™不能读取 RFID 标签。

A: 请确认您将 RFID 标签贴在 SAGE UMT™左侧中央。如果有其他已知的好标签可用, 用来测试看看是否为当前 RFID 标签故障。确认显示面板顶部的 RFID 指示灯正在闪烁,如果 RFID 指示灯为常亮状态,等待 10 秒钟,待扫描再次 激活后进行读取。

Q: SAGE UMT™读取 RFID 标签后不能调取疏水阀记录。

A: 通过在 SAGE<sup>®</sup> App 中查找位号和疏水阀的详细信息,确认您已将 RFID 标签的位号分配给当前疏水阀。App 界 面中疏水阀详细信息下面,顶部字段是 RFID 字段,应该显示一个随机的 16 位的字符串。如果显示"使用 SAGE UMT™ 触摸 RFID 标签进行分配",则只需轻击标签来分配到当前疏水阀。如果标签是已经分配的,则在位置中输入一个组, 以便能够调出指定的标签。

Q: 疏水阀检测开始后, SAGE<sup>®</sup> App 界面立即显示工况温度菜单。

A: 工况温度菜单显示后,需要技术人员输入并确认当前疏水阀的工况条件。疏水阀自身的温度低可能由多种原因 导致(比如前端阀门关闭,疏水阀失效等)。技术人员需要输入最适用的工况信息。

Q:确认为热的疏水阀,但是 SAGE<sup>®</sup> App 界面仍然显示工况温度菜单。

A: 三种可能的原因:

- 疏水阀详细信息中的表面光洁度可能需要更改。在 SAGE<sup>®</sup>App 中,有三种不同的表面光洁度来调整测量,疏 水阀表面的反光程度会改变红外测温的读数。将这一字段更改为最准确描述测试位置的表面光洁度。
- 红外镜头盖可能被脏物覆盖的。用干净的软布清洁镜头,然后重试。
- 如果"进口压力"字段中的压力值与疏水阀进口的实际压力有偏差,则对其进行更正。

Q:测试期间 SAGE UMT™关闭(在电量足够时)。

A:在某些情况下(通常是当周围空气寒冷干燥时),物体甚至人体都会产生大量的静电。将 SAGE UMT™探头尖端靠 近或接触金属物体(如管道和蒸汽疏水阀)可能会导致静电放电。放电可以暂时中断 SAGE UMT™设备中的电路。如果 设备关闭,只需按下并按住电源按键,再次启动 SAGE UMT™,然后继续测试。

Q:检测安装在换热器下游的一些疏水阀,SAGE UMT™检测结果会显示为冷阀。

A:测试安装在热交换器下游的疏水阀对 SAGE UMT™设备构成了特殊的挑战。在某些情况下,热交换器出口的冷凝 水在蒸汽压力下已经冷却到水的沸点以下。SAGE UMT™期望读取到的温度与 SAGE<sup>®</sup>数据库中存储的饱和蒸汽压力 下对应的饱和温度相当接近。如果该设备读取的温度远远低于预期,它将把疏水阀读取为"冷阀",停止测试,并将 其该阀报告为"冷阀",可能存在缺陷。在这种情况下,用户可能需要使用其他方法来有效地测试排放过冷冷凝水的 疏水阀。

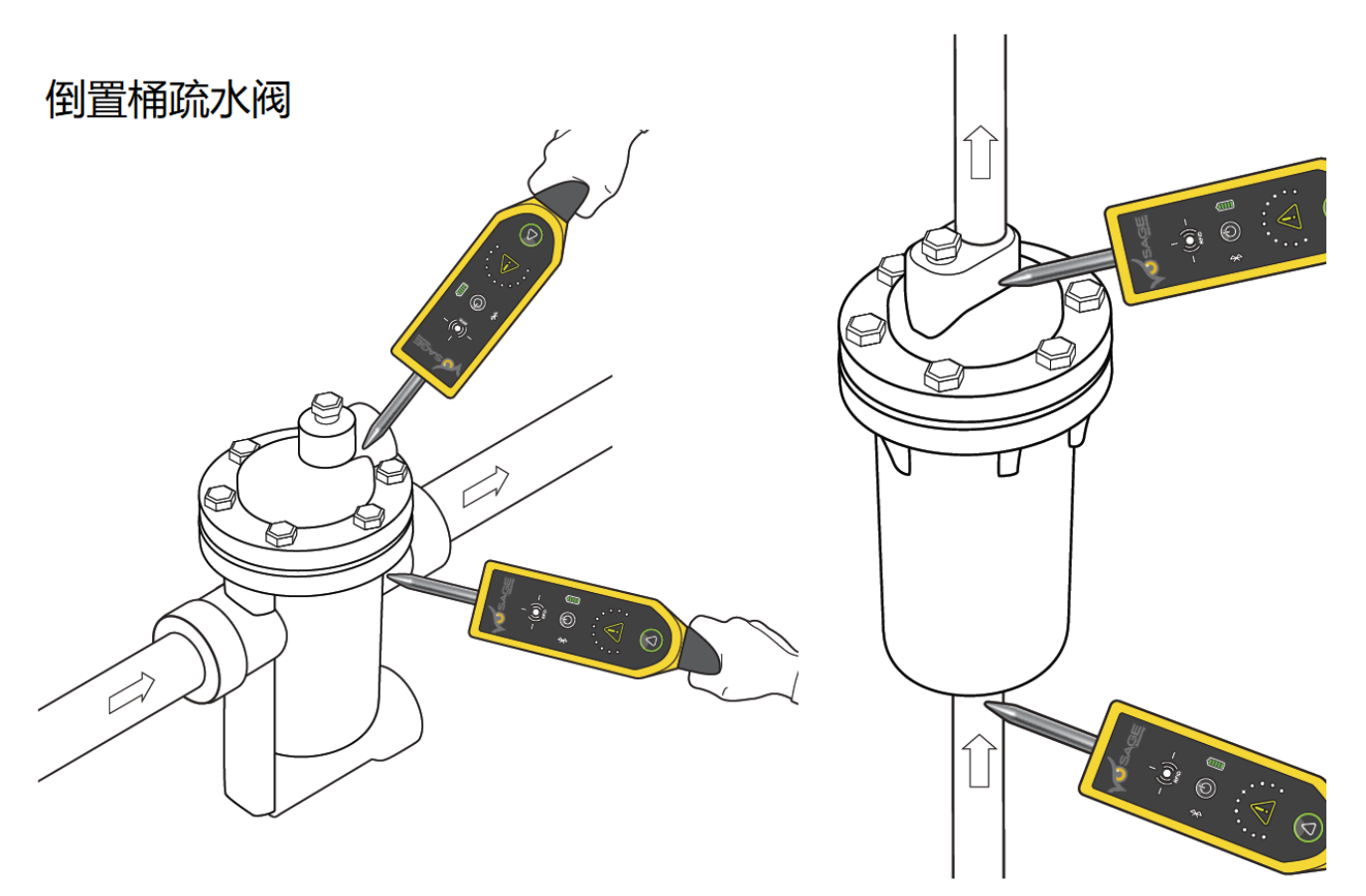

## 浮球热静力疏水阀

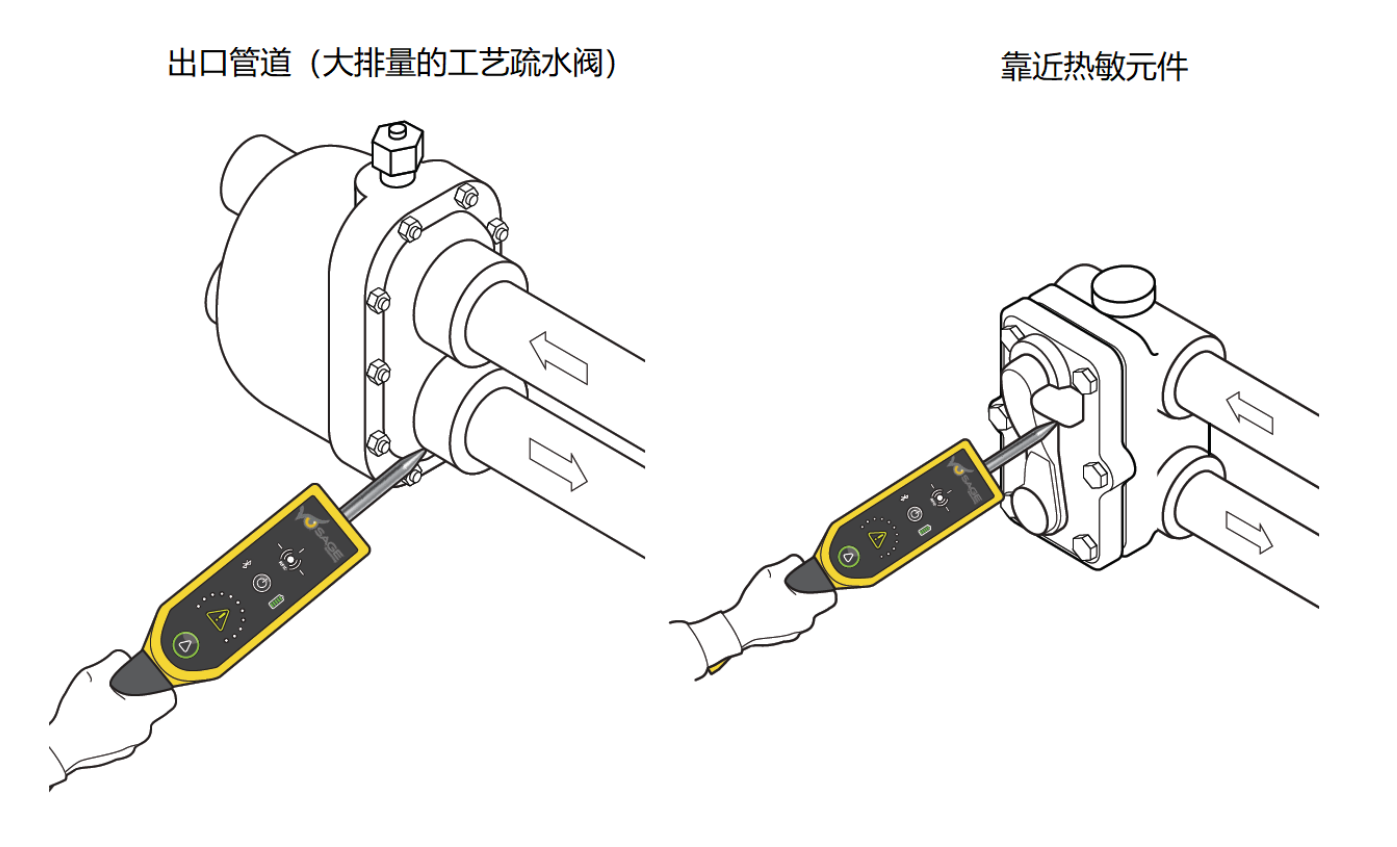

## 适当的探针接触点

热动力/圆盘疏水阀

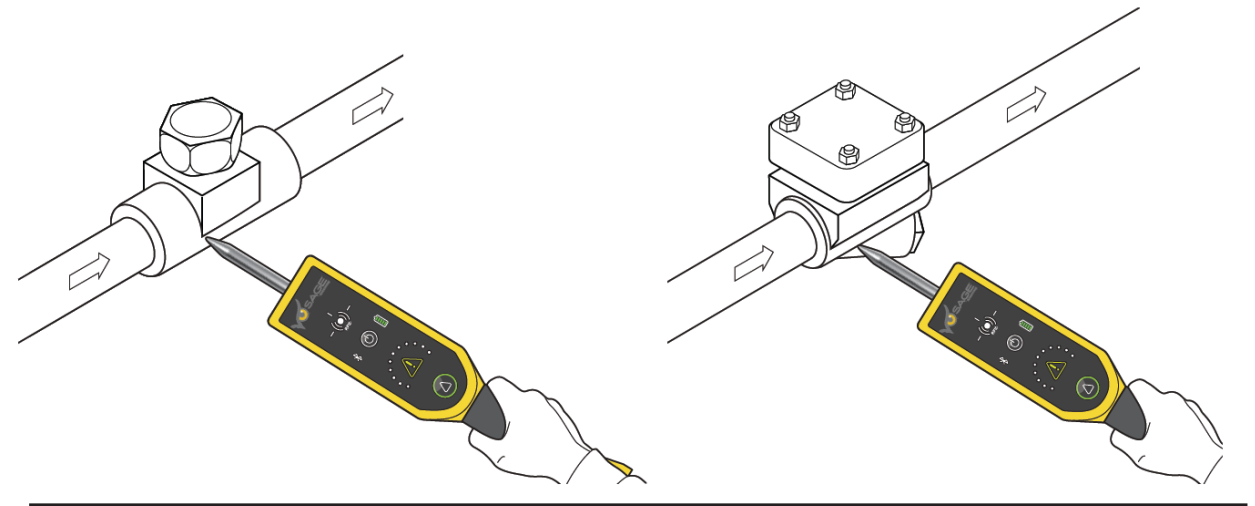

热静力,双金属疏水阀

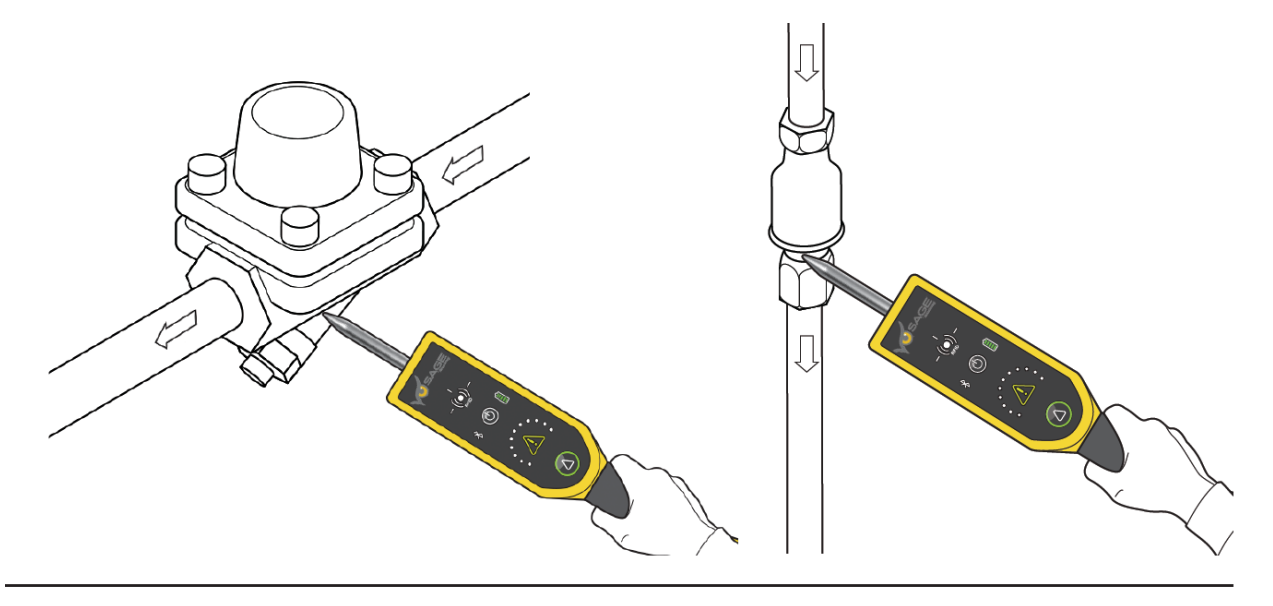

安装在万向接头或疏水阀站上的疏水阀

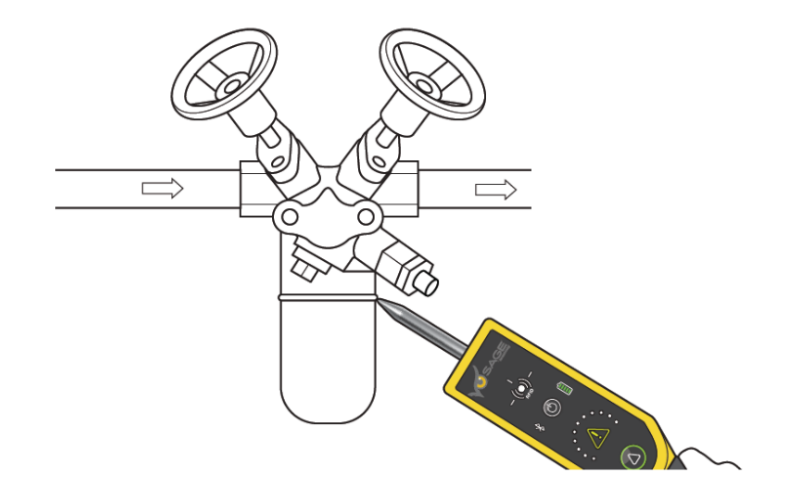

## 产品特性和认证

## 符合电磁兼容 EMC(北美)

FCC Part 15 Subpart B, Sec. 15.107a & 15.109a (Class B Digital Device); ICES-003, Issue 6 Class B

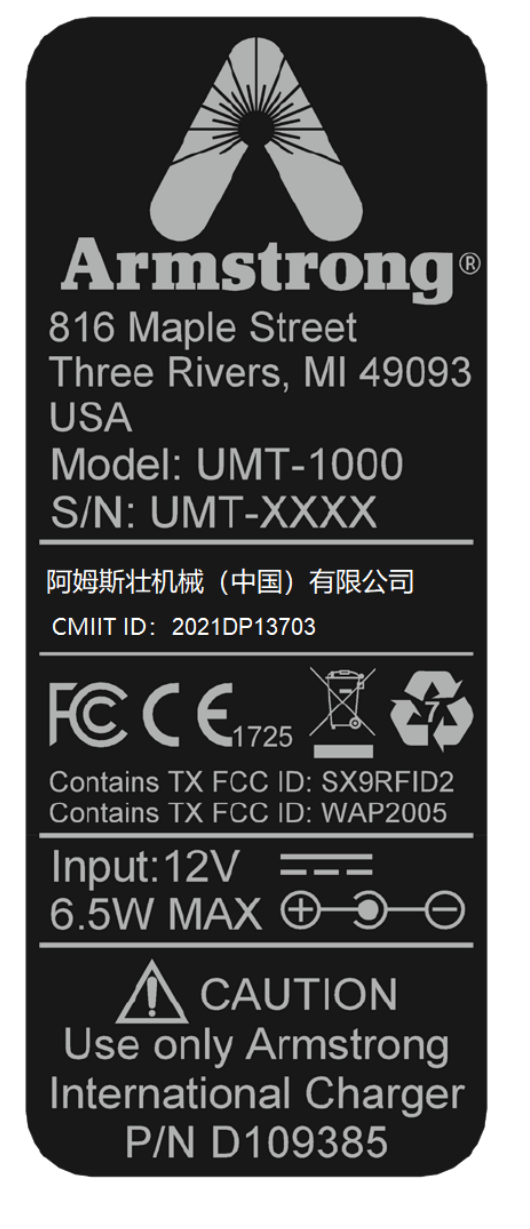

| 使用条件     |                      |  |
|----------|----------------------|--|
| 蒸汽系统最低压力 | 2 psig (0.14 Barg)   |  |
| 蒸汽系统最高压力 | 3200 psig (221 Barg) |  |
| 使用温度范围   | -20 ℃ 至 60 ℃         |  |
| 充电环境温度范围 | 0℃至45℃               |  |

| 产品特性  |                                                       |  |
|-------|-------------------------------------------------------|--|
| 防护等级  | IP 64                                                 |  |
| 输出信号  | RFID: 13.56 MHz<br>BLE 4.2: 2.4 GHz                   |  |
| 红外传感器 | 光学级镀锗透镜<br>使用温度: -40℃ 至 380℃                          |  |
| 主体材料  | 外壳-ABS<br>防滑条-喷涂橡胶<br>密封条-硅橡胶<br>探针-不锈钢 304<br>铭牌-PVC |  |
| 电池类型  | 锂离子电池,2节。                                             |  |
| 工作电压  | 7.2 V DC                                              |  |
| 充电电压  | 12 V DC(最大功率 6.5 W)                                   |  |
| 重量    | 1.3 lbs (0.57 kg)                                     |  |

| CE 认证                  |                                                |  |
|------------------------|------------------------------------------------|--|
| 欧盟指令                   | 测试标准                                           |  |
| LVD 2014/35/EU 低电压指令   | IEC61010-1, IEC60529                           |  |
| RED 2014/53/EU 无线电设备指令 | (ETSI) EN 300 328 V2.1.1                       |  |
|                        | (ETSI) EN 301 489-17 V3.1.1 (2016-11, 2017-02) |  |
|                        | (ETSI) EN 300 330 V2.2.1 (2017-02)             |  |
|                        | (ETSI) EN 301 489-3 V2.1.1(2017-3)             |  |